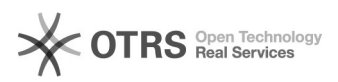

## Instalando Drivers e Tokens

## 08/05/2024 14:38:30

|                                                                                                    |                                                                                                    |                     |                  | Imprimir artigo da FA | ١Q |
|----------------------------------------------------------------------------------------------------|----------------------------------------------------------------------------------------------------|---------------------|------------------|-----------------------|----|
| Categoria:                                                                                                    | Certificado Digital                                                                                                    | Votos:              | 0                |                       |    |
| Estado:                                                                                                    | público (todos)                                                                                                    | Resultado:          | 0.00 %           |                       |    |
| Idioma:                                                                                                    | pt_BR                                                                                                    | Última atualização: | Qui 09 Abr 16:12 | :00 2020              |    |
|                                                                                                    |                                                                                                    |                     |                  |                       |    |
| Sintoma (público)                                                                                                    |                                                                                                    |                     |                  |                       |    |
| Para ter acesso ao Certisi                                                                                                    | ng preciso ter os tokens instalados.                                                                                                    |                     |                  |                       |    |
| Problema (público)                                                                                                    |                                                                                                    |                     |                  |                       |    |
| Não sei como instalar os t                                                                                                    | okens necessários.                                                                                                    |                     |                  |                       |    |
|                                                                                                    |                                                                                                    |                     |                  |                       |    |
| Solução (público)                                                                                                    |                                                                                                    |                     |                  |                       |    |
| No navegador acesse: [1]                                                                                                    | https://www.certisign.com.br/.                                                                                                    |                     |                  |                       |    |
| 1- Na pagina inicial, clique<br>Figura 1.                                                                                                    | e em Baixe o instalador, conforme figura 1:                                                                                                    |                     |                  |                       |    |
| 2- Na página seguinte se                                                                                                    | lecione Certiinstaller, conforme figura 2:                                                                                                    |                     |                  |                       |    |
| Figura 2 - CERTIINSTALLE                                                                                                    | R.                                                                                                    |                     |                  |                       |    |
| 3- Após clicar em Certiins<br>selecione o sistema opera<br>Figura 3- Drivers Token.<br>4- Após selecionar, apare<br>opção eToken Pro<br>(Aladdin), conforme versã<br>Windows > clique em "Sis<br>verifique em "Tipo de Sist<br>Instale apenas UMA das v<br>Figura 4- eToken Pro<br>5- Após baixar o driver, cl<br>instalação e a seguinte ja<br>como consta na figura 5:<br>Figura 5- Tela de boas vir<br>6- Na tela a seguir é poss<br>pré-determinado, portant<br>Eigura 6- Selecionardo a | taller, selecione Drivers Token, conforme figura 3,<br>acional em que usa:<br>cerá as opções para instalar os drivers, instale a<br>to de seu sistema operacional ("Painel de Controle" do<br>stema e Segurança" > logo após clique em "Sistema" ><br>stema" se o seu Windows é o de 32 bits ou 64 bits.).<br>ersões.<br>ique duas vezes para iniciar o processo de<br>nela aparecerá, clique em "Next" para prosseguir,<br>tível verificar que o idioma já está<br>o é só clicar no botão "Next": |                     |                  |                       |    |
| <ul> <li>7- Na tela a seguir será a<br/>do Safenet Authenticatior<br/>A. Selecione a opção "I<br/>contrato de licença).</li> <li>B. Em seguida clique en<br/>Figura 7 - Aceitando o Co<br/>8- Na tela a seguir o Assis<br/>arquivos serão instalados<br/>clique em "Change".</li> <li>Não recomendamos al<br/>Portanto apenas clique<br/>Figura 8- Selecionando a</li> </ul>                                                                                                    | presentado o contrato de licença para a utilização<br>o Client, realize o procedimento a seguir:<br>accept the license agreement" (Eu aceito o<br>m "Next".<br>ntrato de Licença.<br>stente de Instalação informará em qual endereço os<br>, caso você queira alterar o destino da instalação,<br>terar a pasta de destino da instalação.<br>e m "Next" para prosseguir com o passo seguinte:<br>pasta destino de instalação.                                                                      |                     |                  |                       |    |
| 9- Na tela a seguir clique<br>Figura 9 – Iniciando a inst                                                                                                    | na opção "Install" para iniciar a instalação:<br>alação do driver.                                                                                                    |                     |                  |                       |    |
| 10- O Assistente iniciará a<br>Token, aguarde até a fina<br>minutos. Após isso, o assi<br>êxito. Para finalizar o proc                                                                                                    | a cópia dos componentes do Software gerenciador do<br>lização da instalação, isso pode levar alguns<br>stente informará que a instalação foi completada com<br>:esso de instalação, clique em "Finish":                                                                                                    |                     |                  |                       |    |
| Agora reinicie seu compu                                                                                                    | tador e logo após conecte seu Token.                                                                                                    |                     |                  |                       |    |
| VERIFICAÇÃO:                                                                                                    |                                                                                                    |                     |                  |                       |    |
| 11- No campo de Pesquis<br>Authentication Client Too                                                                                                    | a do Windows digite: "Safenet" e clique em "Safenet<br>Is".                                                                                                    |                     |                  |                       |    |
| Será apresentada a tela a<br>acessíveis seu Token esta<br>ele de porta USB.                                                                                                    | seguir, se as opções em destaques estiverem<br>sendo reconhecido com sucesso, caso contrário troque                                                                                                    |                     |                  |                       |    |
| Figura 11 - Tela do Geren                                                                                                    | ciador com o Token conectado.                                                                                                    |                     |                  |                       |    |
| 12- Clique na engrenager<br>12:                                                                                                    | n "Vista Avançada", como aparece em destaque na figura                                                                                                    |                     |                  |                       |    |
| Figura 12 - Tela Inicial do                                                                                                    | Gerenciador.                                                                                                    |                     |                  |                       |    |
| 13- Dentro do seu Token<br>o compõe, conforme cons<br>Figura 13 - Visualização c                                                                                                    | deve aparecer o seu certificado e as hierarquias que<br>ta na figura 13:<br>lo certificado dentro da mídia.                                                                                                    |                     |                  |                       |    |
| Se dentro do seu Token a<br>certificado esta pronto pa                                                                                                    | pareceram as informações conforme a imagem, seu<br>ra utilização, caso contrário, entre em contato com                                                                                                    |                     |                  |                       |    |

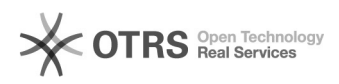

o Serviço de Atendimento ao Cliente (SAC).

[1] https://www.certisign.com.br/